## Verbinden mit der Lernstatt-Cloud

Es existieren zwei Möglichkeiten, sich mit der Lernsatt-Cloud zu verbinden.

Geben Sie im Browser die URL rsaben-cloud.lspb.de ein. Im sich öffnenden Fenster melden Sie sich mit Ihren Lernstattzugangsdaten, die Sie z.B. auch für die Mails

benutzen an.

## Zugang über einen Webbrowser

| atei Bearbeiten Ansich | nt Chronik Lesezeichen Extras Hilf |                           |               | -                  |     |       |     |   |   |     |
|------------------------|------------------------------------|---------------------------|---------------|--------------------|-----|-------|-----|---|---|-----|
| Lemstatt Paderborn E-I | Mail Wei X Logout                  | 🗙 🛛 🛐 Lernstatt Paderborn | 🗙 📝 Impressum | × 🛃 Lemstatt Cloud | × + |       |     |   |   |     |
| -) → C' 🏠              | 🖸 🔒 https://rsaben-                | -cloud.lspb.de/login      |               | ••• 🗵 🔂 🔍 Suchen   |     | $\pm$ | 111 | 0 | ۲ | ••• |
|                        |                                    |                           |               |                    |     |       |     |   |   |     |
|                        |                                    |                           |               |                    |     |       |     |   |   |     |
|                        |                                    |                           |               |                    |     |       |     |   |   |     |
|                        |                                    |                           | <u> </u>      |                    |     |       |     |   |   |     |
|                        |                                    |                           |               |                    |     |       |     |   |   |     |
|                        |                                    |                           | and a second  | -                  |     |       |     |   |   |     |
|                        |                                    |                           | uhake1        | -                  |     |       |     |   |   |     |
|                        |                                    |                           | •••••         | <b></b>            |     |       |     |   |   |     |
|                        |                                    |                           | Anmelden      | <b>→</b>           |     |       |     |   |   |     |
|                        |                                    |                           | Anneiden      |                    |     |       |     |   |   |     |
|                        |                                    |                           |               |                    |     |       |     |   |   |     |
|                        |                                    |                           |               |                    |     |       |     |   |   |     |
|                        |                                    |                           |               |                    |     |       |     |   |   |     |
|                        |                                    |                           |               |                    |     |       |     |   |   |     |
|                        |                                    |                           |               |                    |     |       |     |   |   |     |
|                        |                                    |                           |               |                    |     |       |     |   |   |     |
|                        |                                    |                           |               |                    |     |       |     |   |   |     |
|                        |                                    |                           |               |                    |     |       |     |   |   |     |
|                        |                                    |                           |               |                    |     |       |     |   |   |     |
|                        |                                    |                           |               |                    |     |       |     |   |   |     |

Danach öffnet sich ein Fenster, in dem Sie Ihr Dateiverzeichnis in der Cloud sehen. Sie finden hier mindestens zwei Ordner:

| 1   | <u>)</u> atei <u>B</u> earbeiten <u>A</u> nsicht <u>C</u> hronik <u>L</u> e | ezeichen Egras Hilfe                                                                    |   |                     |                   | - 0        | ı ×     |
|-----|-----------------------------------------------------------------------------|-----------------------------------------------------------------------------------------|---|---------------------|-------------------|------------|---------|
|     | 🛃 Lemstatt Paderborn E-Mail Wei 🗙                                           | .ogout X 🛐 Lernstatt Paderborn X 📝 Impressum X 🛃 Dateien - Lernstatt Cloud X 🕂          |   |                     |                   |            |         |
|     | ← → ♂ ☆ 0                                                                   | 🔒 https://rsaben-cloud.lspb.de/apps/files/?dir=/&fileid=1383 🛛 💀 😨 🏠 🛛 🔍 Suchen         |   | $\underline{+}$     |                   | <b>8</b>   | ≡       |
| Eir | 🚣 🖿 🖂 4                                                                     |                                                                                         |   |                     |                   |            | U       |
|     | Alle Dateien                                                                | <b>4</b> > <b>+</b>                                                                     |   |                     |                   |            |         |
|     | ③ Neueste                                                                   |                                                                                         |   |                     |                   |            |         |
|     | ★ Favoriten                                                                 | Notizen, Listen oder Links hinzufügen                                                   |   |                     |                   |            |         |
|     | < Freigaben                                                                 | Photos NextCloud community.jpg Zuletzt bearbeitet Zuletzt bearbeitet Zuletzt bearbeitet | ê | Gorilla,<br>Zuletzt | jpg<br>bearbeitet |            |         |
|     | 🖸 Externe Speicher                                                          |                                                                                         |   |                     |                   |            |         |
|     |                                                                             | Name A                                                                                  |   |                     | Größe             | Geändert   |         |
|     |                                                                             | Documents                                                                               | < | •••                 | 0 KB              | vor 4 Tage | en      |
|     |                                                                             | Eigene_Dateien                                                                          |   | Au                  | usstehend         | vor 2 Mor  | naten   |
|     |                                                                             | Z Eigene_Gruppen                                                                        |   | Au                  | usstehend         | vor einem  | n Monat |
|     |                                                                             | Photos                                                                                  | < |                     | 0 KB              | vor 4 Tage | en      |
|     |                                                                             | 4 Ordner                                                                                |   | Aı                  | usstehend         |            |         |
|     |                                                                             |                                                                                         |   |                     |                   |            |         |
|     | i Gelöschte Dateien                                                         |                                                                                         |   |                     |                   |            |         |
|     | O B von 5 GB verwendet                                                      |                                                                                         |   |                     |                   |            |         |
| Sei | Cinstellungen                                                               |                                                                                         |   |                     |                   |            |         |

- Eigene\_Dateien

hier können Sie Dateien anlegen, auf die nur Sie Zugriff haben

- Eigene\_Gruppen

Wenn Sie diesen Ordner öffnen, finden Sie hier für jede Gruppe, der Sie zugeordnet sind, einen Ordner, u.a. auch einen Ordner mit dem Namen Ihres Semesters (z. B. 3A, oder VKI II). In dem Ordner habe Sie Schreib- und Leserechte. Weiterhin finden Sie in dem Gruppenordner ein Verzeichnis mit Ihrem Lernstattbenutzername, auf das nur Sie und Ihr Lehrer Zugriff haben.

Über das "+" – Zeichen können Sie nur Dateien von Ihrem Rechner/Smartphone hochladen.

| ) → C û 0 ≜ http       | ss://rsaben-cloud.tspb.de/apps/files/?dir=/Eigene_Gruppen&fileid=1399 🛛 🗘 🔍 Suchen | ⊻ ॥/ ₪         | 🛃 🙁 🔤        |
|------------------------|------------------------------------------------------------------------------------|----------------|--------------|
| 😤 🙍 🖾 4                |                                                                                    |                |              |
| Alle Dateien           | ♣ 〉 Eigene_Gruppen < 〉 (+)                                                         |                |              |
| Neueste                |                                                                                    |                |              |
| Favoriten              | Notizen, Lister Inter Ordner                                                       |                |              |
| Freigaben              | Name Reves Textdokument                                                            | Größe          | Geändert     |
| Externe Speicher       | □ <u></u> ₹ 1A                                                                     | <br>0 KB       | vor einem M  |
|                        | □ <b>2</b> 1V                                                                      | <br>Ausstehend | vor einem N  |
|                        | 1VB                                                                                | <br>Ausstehend | vor einem N  |
|                        | 2A                                                                                 | <br>Ausstehend | vor 5 Mona   |
|                        | 2 2AB                                                                              | <br>Ausstehend | vor 3 Jahrer |
|                        | 2 3A                                                                               | <br>Ausstehend | vor einem Ja |
|                        | 2 3a_4a                                                                            | <br>Ausstehend | vor 9 Jahrer |
| Selöschte Dateien      | 2 3V                                                                               | <br>Ausstehend | vor 2 Monat  |
| 0 B von 5 GB verwendet | 2 3VB                                                                              | <br>Ausstehend | vor 7 Jahren |

Klicken Sie mit der rechten Maustaste auf eine Datei, öffnet ein Menü, das u.a. das Herunterladen einer Datei ermöglicht.

| Datei Bearbeiten Ansicht Chronik Lesezeichen | Egtras Hilfe                                                                                                    |                |                |
|----------------------------------------------|----------------------------------------------------------------------------------------------------|----------------|----------------|
| 🛿 🛃 Lemstatt Paderborn E-Mail Wel 🗙 🛛 Logout | X 🛐 Lemstatt Paderborn X 📝 Impressum X 🖉 HTML - Dateien - Lemstatt Clo: X 🕇                                                                      |                |                |
| ← → C ☆ 0 ≜ http                             | ps://rsaben-cloud.lspb.de/apps/files/?dir=/Eigene_Dateien/Dokumente/Arbeitsmaterialii 🚥 🗑 🏠 🔍 Suchen                                             | ⊻ ⊪\ ⊡         | ▲ 🛎 🔳 🗏        |
| 🚣 🖿 🖂 4                                      |                                                                                                    |                |                |
| Alle Dateien                                 | $\blacksquare$ $\rangle$ Eigene_Dateien $\rangle$ Dokumente $\rangle$ Arbeitsmaterialien $\rangle$ HTML $\triangleleft$ $\rangle$ $\blacksquare$ |                |                |
| () Neueste                                   |                                                                                                    |                |                |
| ★ Favoriten                                  | Notizen, Listen oder Links hinzufügen                                                                                                    |                |                |
| < Freigaben                                  | Name *                                                                                                    | Größe          | Geändert       |
| 🖸 Externe Speicher                           | HTML-Eine Übersicht-Dateien                                                                                                    | <br>Ausstehend | vor 5 Jahren   |
|                                              | □ <> 3ahtml                                                                                                    | <br>< 1 KB     | vor 4 Jahren   |
|                                              | Arbeitsbist; wanwaie cancilius (Frafilan ruli                                                                                                    | <br>17 KB      | vor 2 Jahren   |
|                                              | Share me Arbeitsblatt                                                                                                    | <br>19 KB      | vor einem Jahr |
|                                              | Aufgabe W i Details                                                                                                    | <br>14 KB      | vor 2 Jahren   |
|                                              | dom.jpeg 🖌 Umbenennen                                                                                                    | <br>6 KB       | vor 5 Jahren   |
|                                              | html.pdf C Verschieben oder kopieren                                                                                                    | <br>1,7 MB     | vor 11 Jahren  |
| Gelöschte Dateien                            | HTML-Eine Tetri Kinden                                                                                                    | <br>15 KB      | vor 5 Jahren   |
| O B von 5 GB verwendet                       | Utater loschen                                                                                                    | <br>120 KB     | vor 5 Jahren   |
| Einstellungen                                | C Kest.html                                                                                                    | <br>< 1 KB     | vor 4 Jahren   |

## Zugang über die App Nextcloud

Auf dem Smartphone/Tablet können Sie auch mit der App Nextcloud auf die Cloud zugreifen.

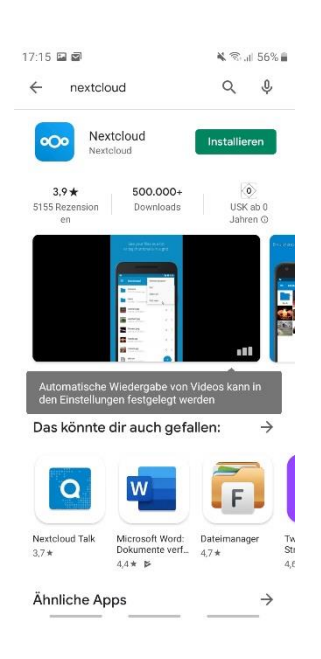

Dazu die App im PlayStore/AppStore herunterladen.

Anschließend die App öffnen. Und auf "Anmelden" klicken.

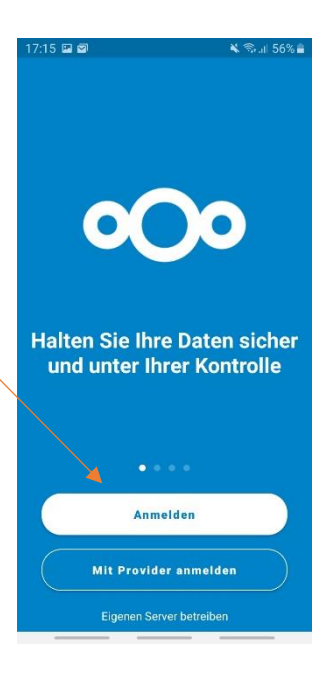

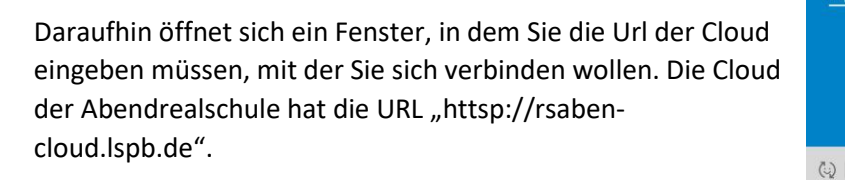

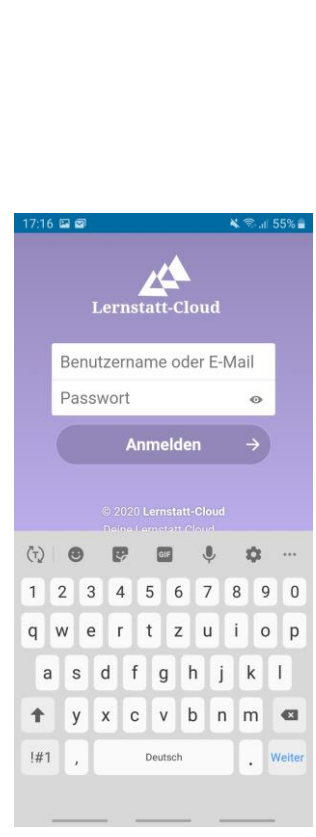

esse https:/ https://rsaben-cloud.lspb.de

t

!#1 , / 器

rsaben-cloud.lyp.de 1 2 3 4 5 6 7 8 9 0 qwertzuiop asd fg hjkl y x c v b n m 🛥

DE

. .com Weiter

Im folgenden Bildschirm melden Sie sich mit Ihren Lernstatt-Zugangsdaten an.

Anschließend werden Sie mehrmals gebeten, Nextcloud Zugriffe zu erlauben. Bitte wählen Sie jweils "Zugriff erlauben

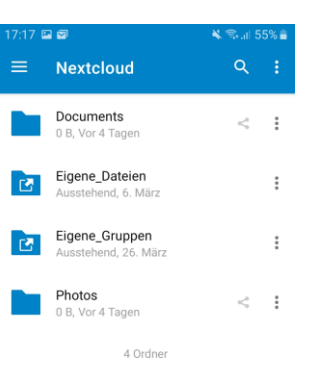

Abschließend erhalten Sie ein Fenster, auf dem Sie die oben beschriebene Verzeichnisstruktur sehen.

Über den "+"-Button können Sie Dateien in die entsprechenden Verzeichnisse der Cloud hochladen. Wollen Sie eine Datei aus der Cloud auf Ihr Smartphone/Tablet herunterladen, klicken Sie auf die drei Punkte rechts neben der Datei und wählen dort im Menü "Herunterladen" aus.

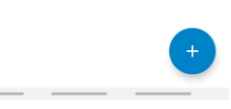